## Mobile app Blackboard for students and teachers:

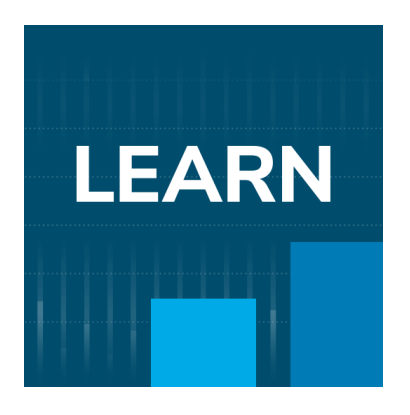

Link for mobile app in Google Play: https://play.google.com/store/apps/details?id=com.blackboard.android.bbstudent

Link for mobile app in Apple Store: <a href="https://apps.apple.com/us/app/blackboard/id950424861">https://apps.apple.com/us/app/blackboard/id950424861</a>

1. Open the *Google Play* application.

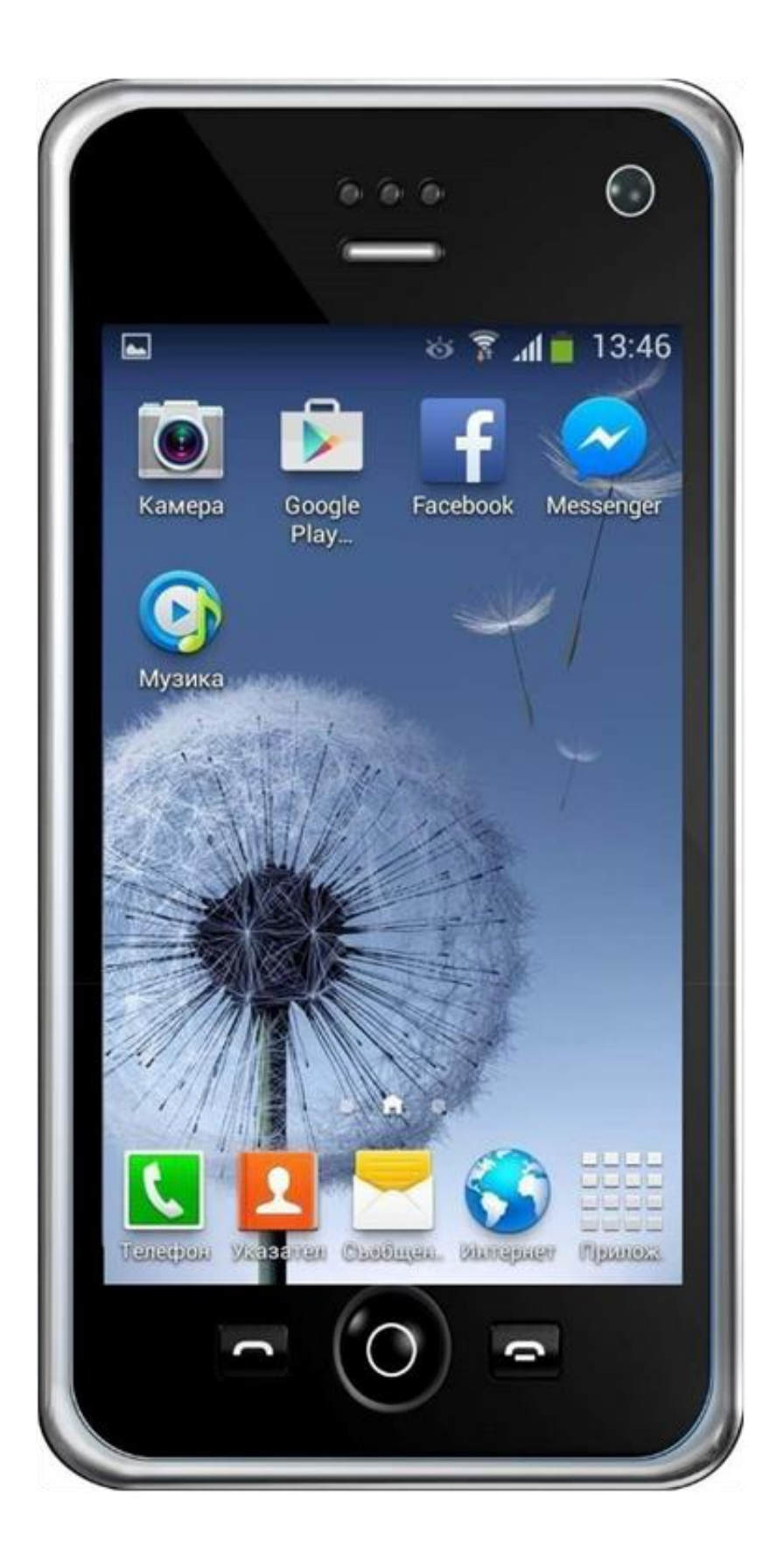

2. Type "Blackboard" in the Search bar.

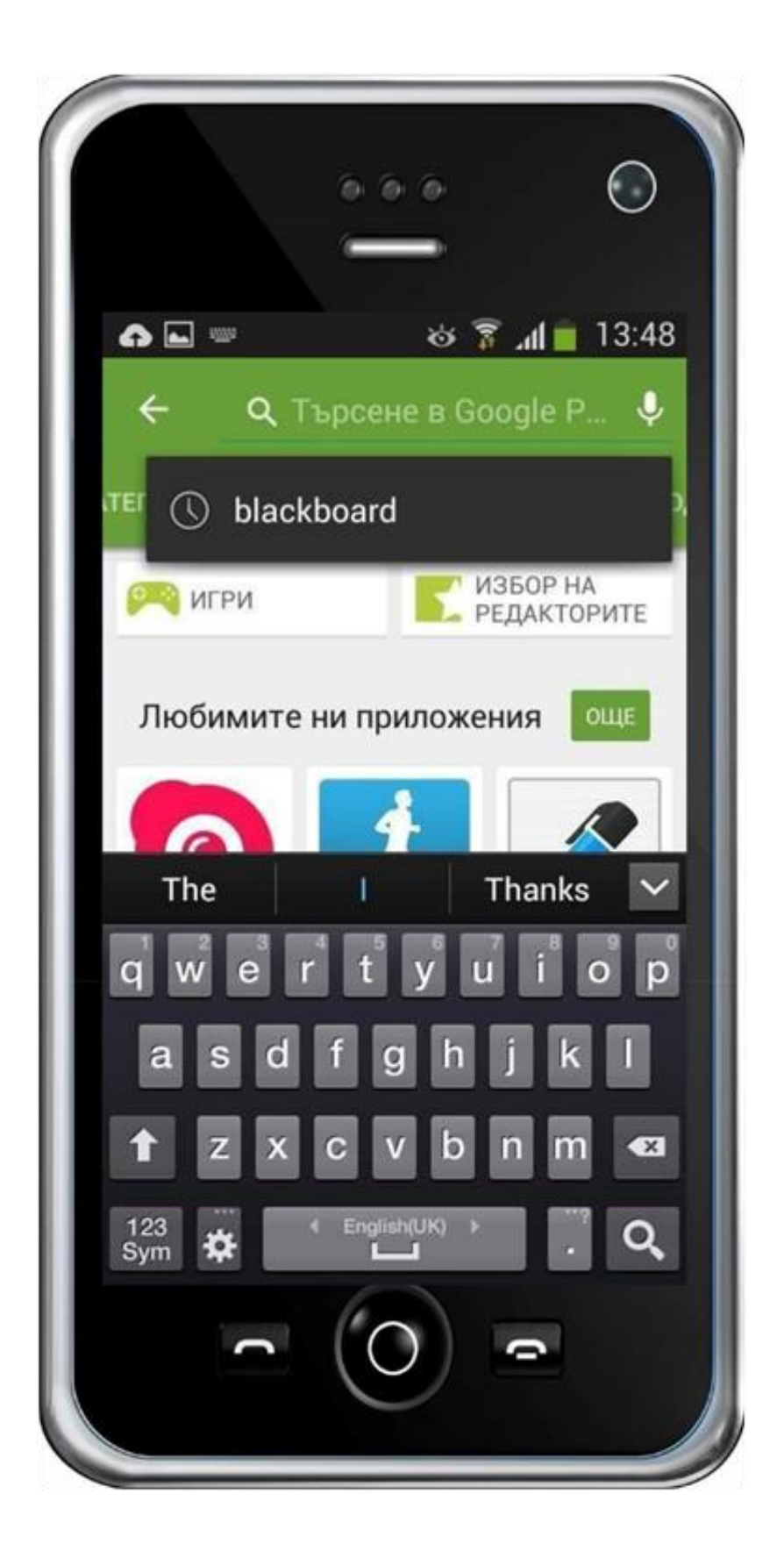

3. Find the "Blackboard" app on the list and click to open it.

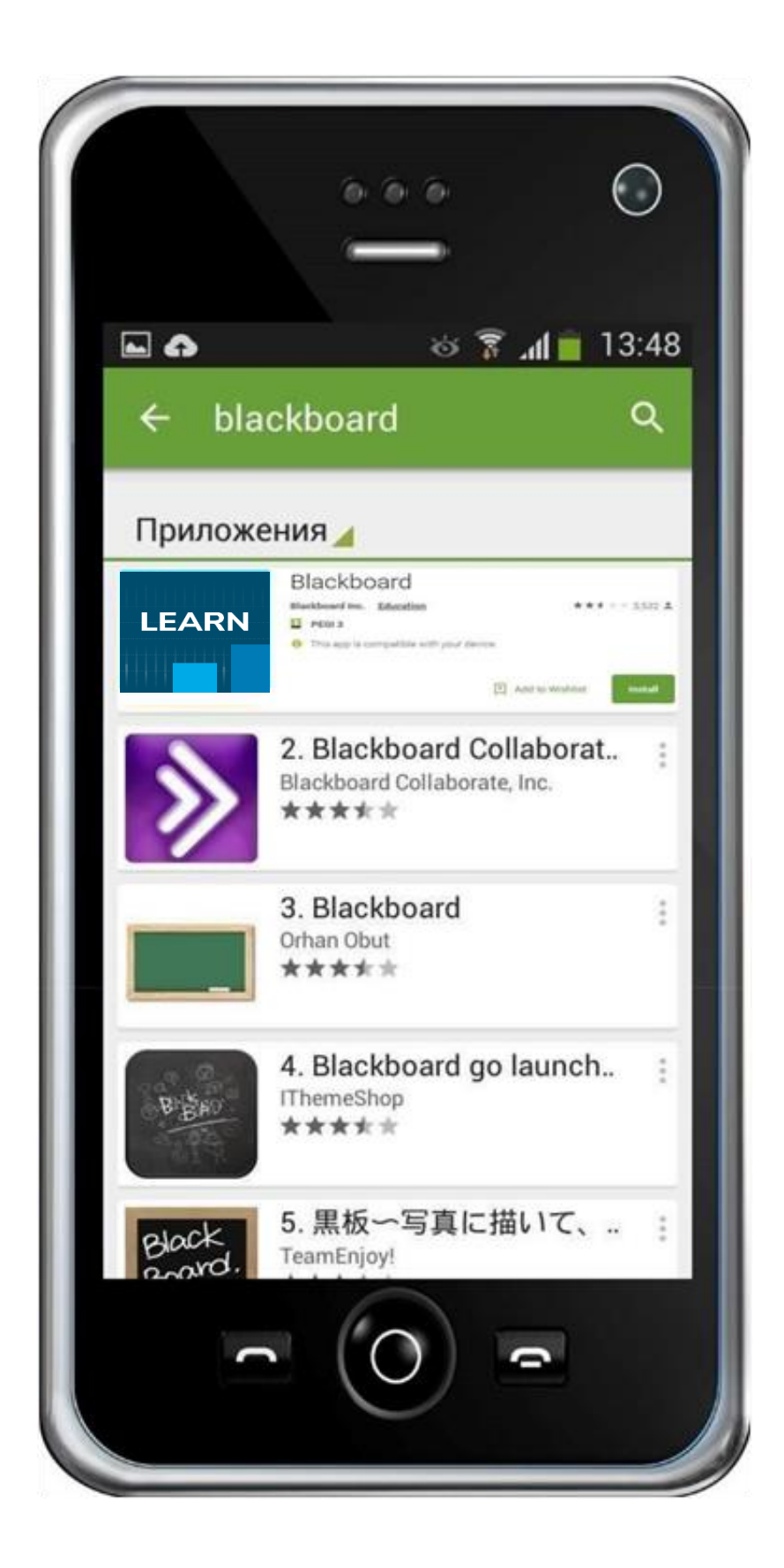

4. Press the "Install" button.

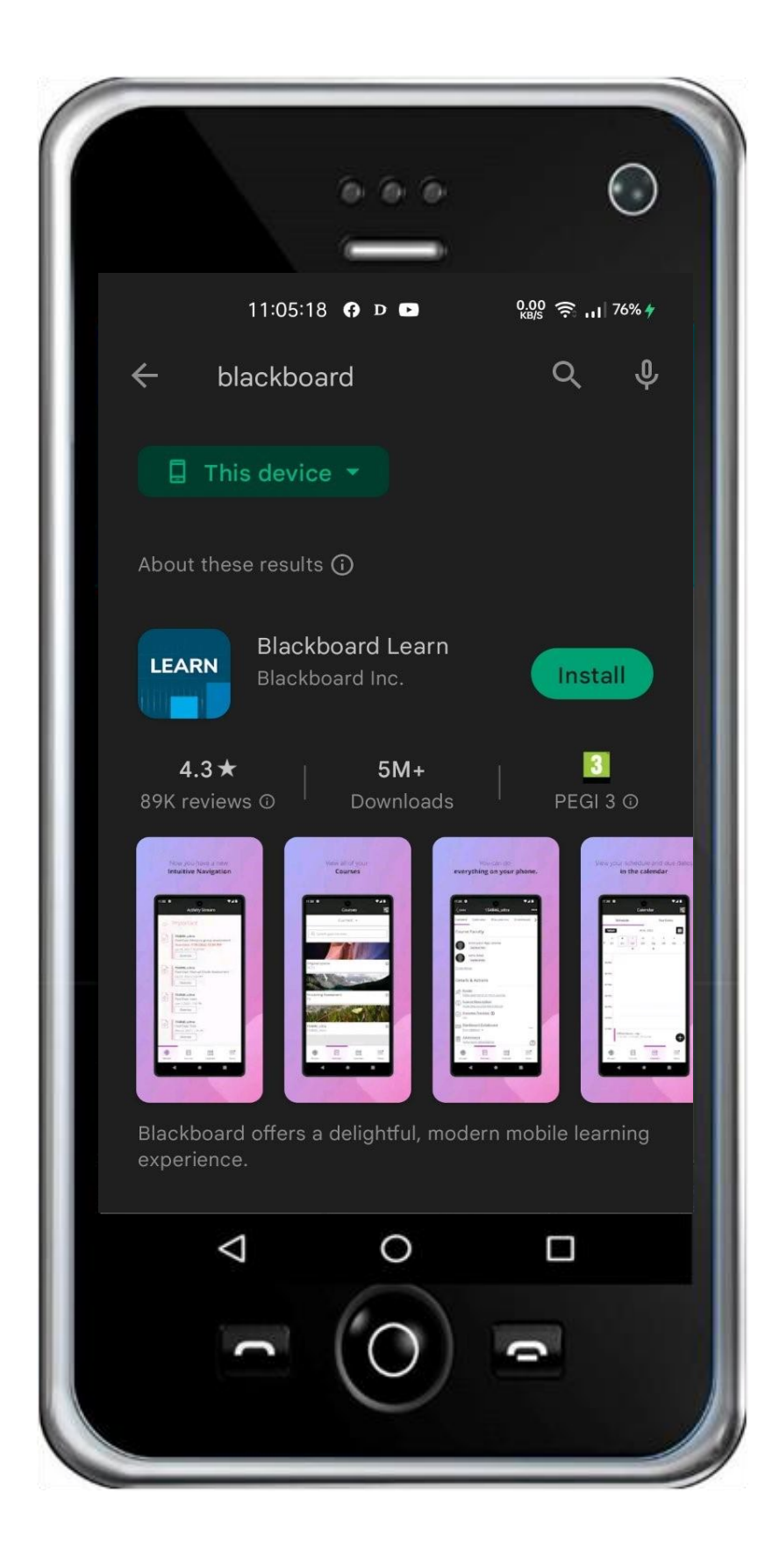

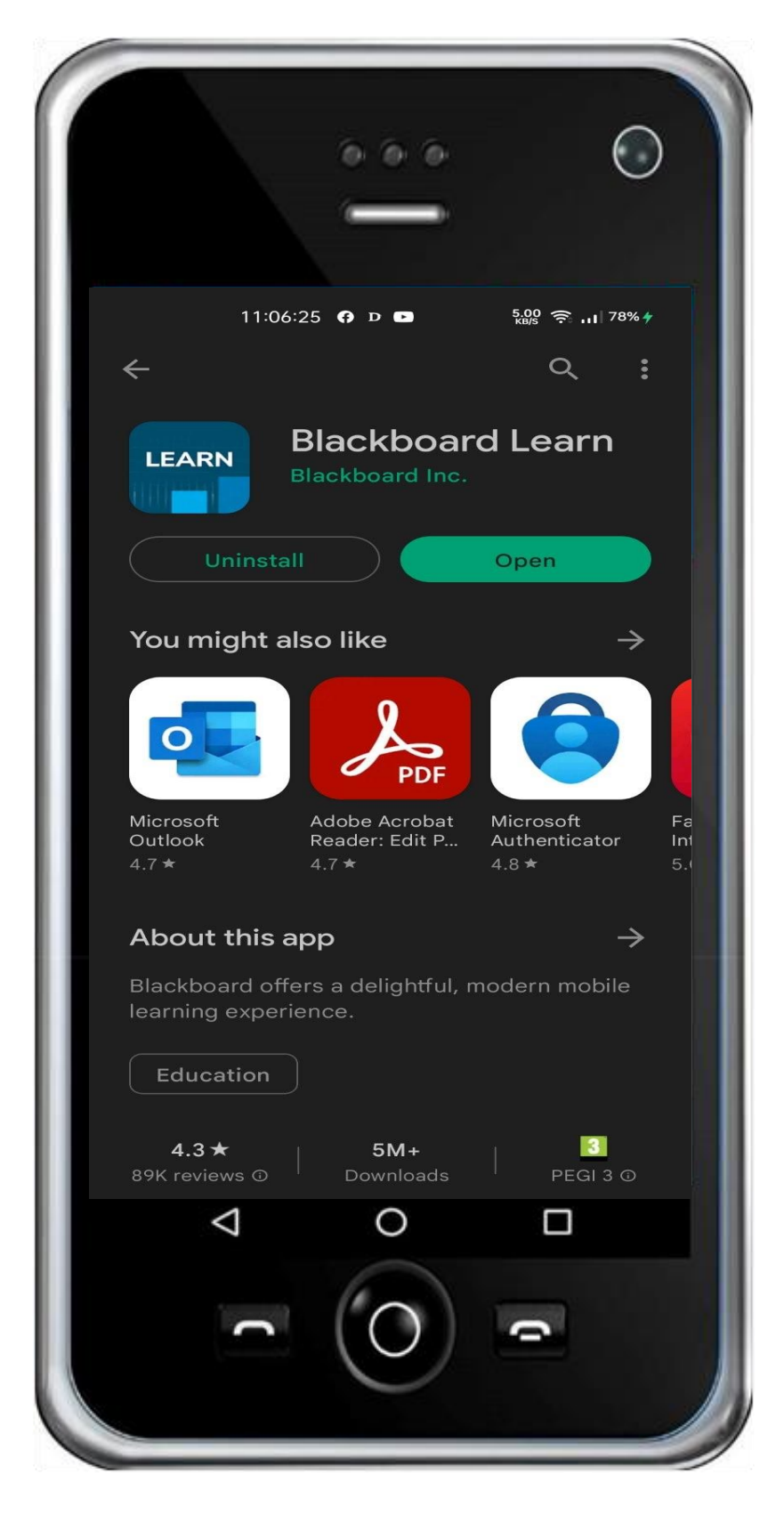

5. Click the "Open" button to start the application.

6. When you open the *Blackbaord* app for the first time click "OK" to proceed

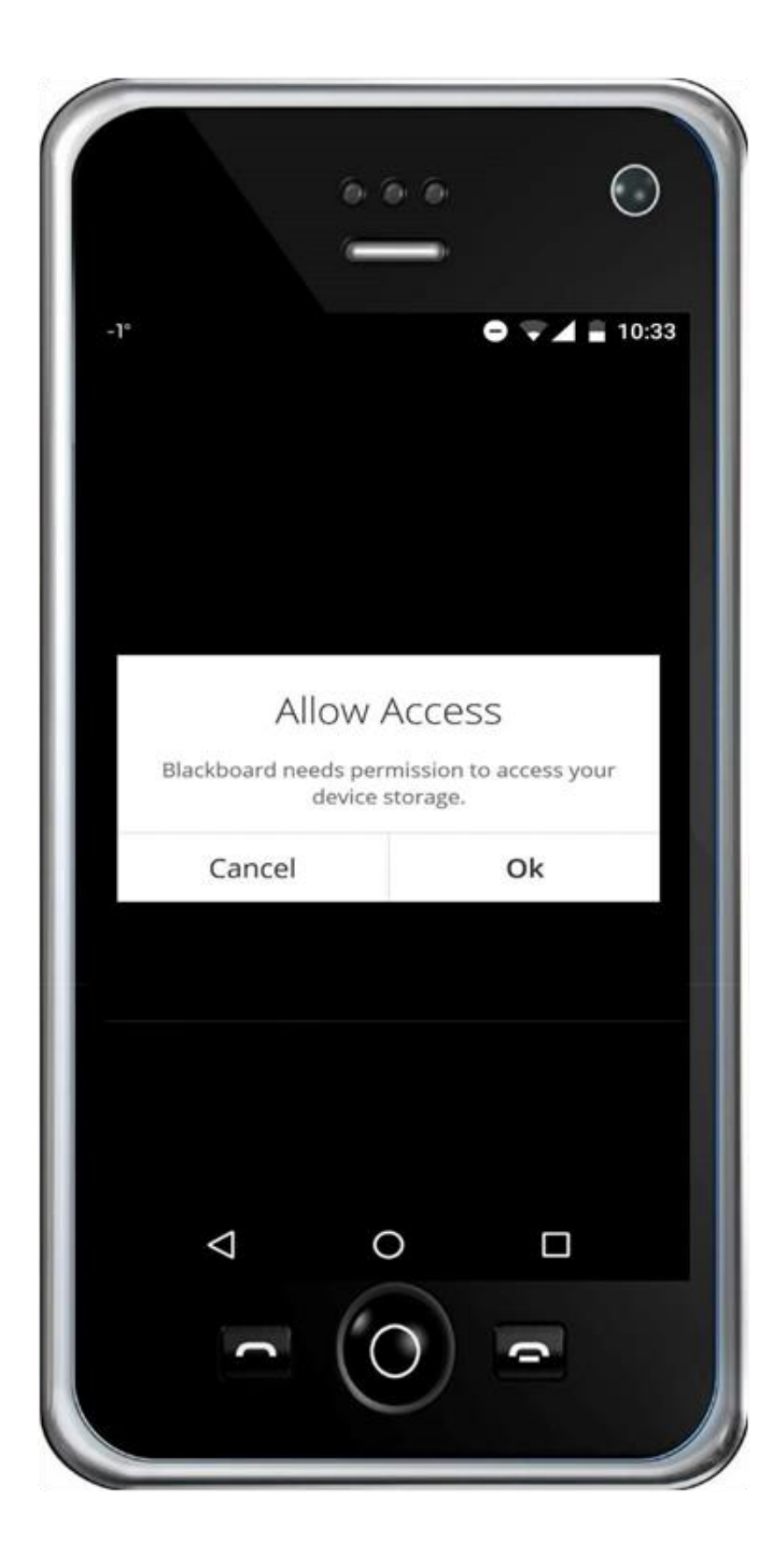

7. Click to start writing in the "Type your school`s name" field.

![](_page_7_Picture_2.jpeg)

 Type the following code "**3PM4TY**" in the field and after the application tracks and finds "**MU-VARNA**", click on it.

![](_page_8_Picture_2.jpeg)

9. Type your username in the "Username or Email" field and your password in the "Password" field and press "Log In".

| 4 <sup>*</sup> * 36 <sup>*</sup> 0 27% 11:33 |  |  |  |  |
|----------------------------------------------|--|--|--|--|
| Blackboard                                   |  |  |  |  |
| MU-VARNA V                                   |  |  |  |  |
| Username or Email Password                   |  |  |  |  |
| Log In<br>(?) Help                           |  |  |  |  |
| qwertyulop<br>asdfghjkl                      |  |  |  |  |
| 🛧 zxcvbnm 🖾                                  |  |  |  |  |
| ?123 , 🤀 English . 📀                         |  |  |  |  |
|                                              |  |  |  |  |
|                                              |  |  |  |  |

## 10. Press "Agree"

| <b>■</b> 4' |                                                                                                    | * 3G <sup>3</sup> 21 ⊖ 27 | 7% 11:34 |  |
|-------------|----------------------------------------------------------------------------------------------------|---------------------------|----------|--|
|             | Black                                                                                                    | board                     |          |  |
| MU-VA       | RNA                                                                                                    |                           |          |  |
| nad31       | Blackboard                                                                                                    | Terms of Use              |          |  |
|             | Welcome to Blackboard®.                                                                                                    |                           | -        |  |
| ⊠ Ke        | IMPORTANT-PLEASE READ CAREFULLY.<br>If you are a resident of or have your<br>principal place of business in the<br>European Economic Area, these Terms<br>of Use ("Terms") are an agreement<br>between you and Blackboard<br>International B.V., a private company<br>formed and existing under the laws of<br>the Netherlands. Otherwise, these Terms<br>are an agreement between you and<br>Blackboard Inc., a Delaware corporation.<br>References to "us", "we", "our", and<br>"Blackboard" shall mean either<br>Blackboard International B.V. or<br>Blackboard Inc., as appropriate. |                           |          |  |
|             | These Terms govern                                                                                                    | n your access to and      |          |  |
|             | Disagree                                                                                                    | Agree                     |          |  |
|             |                                                                                                    |                           |          |  |

11. You can now access your courses by clicking on the course name in the list.

![](_page_11_Picture_2.jpeg)